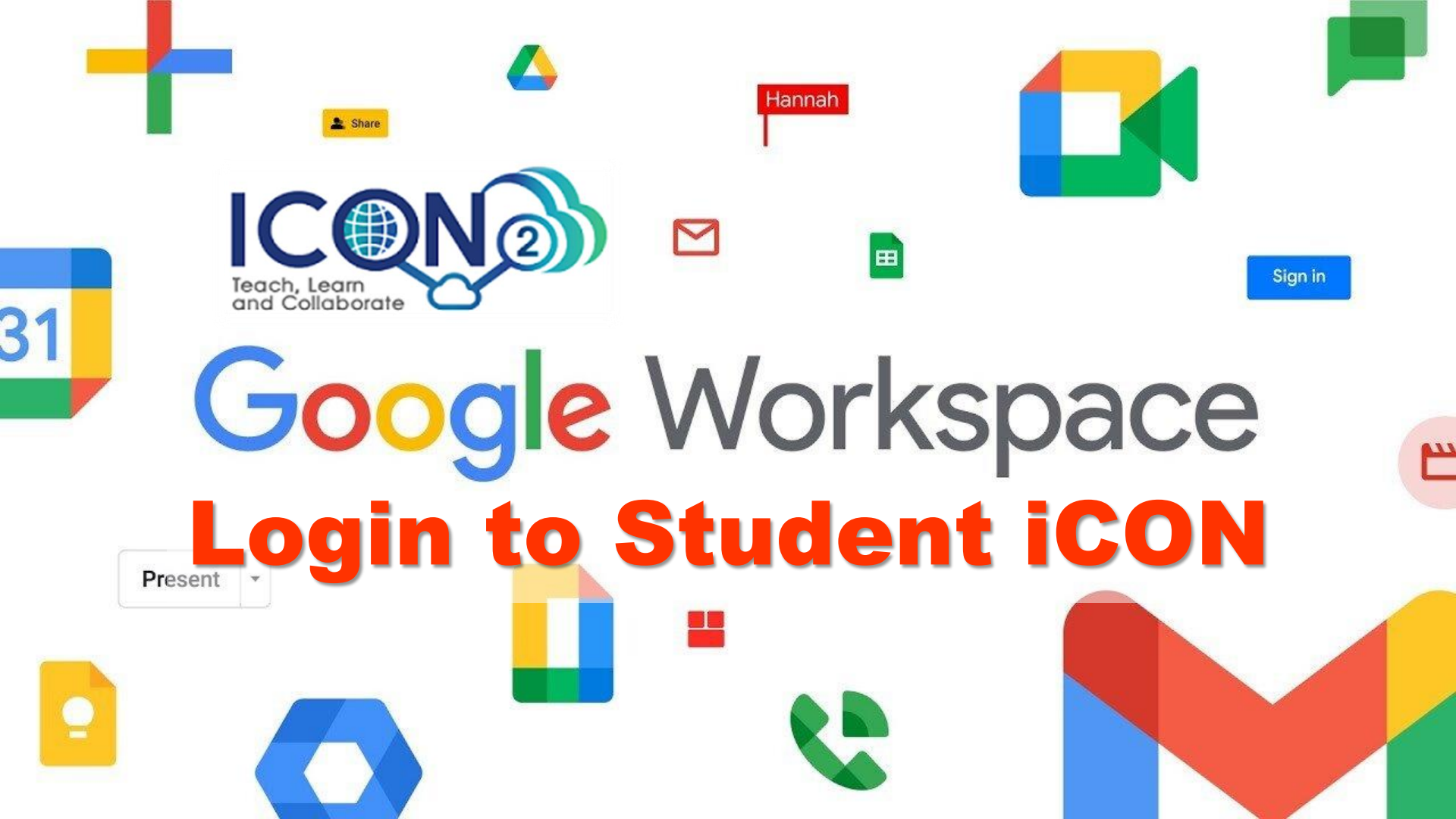

### Login to iCON (2 Methods)

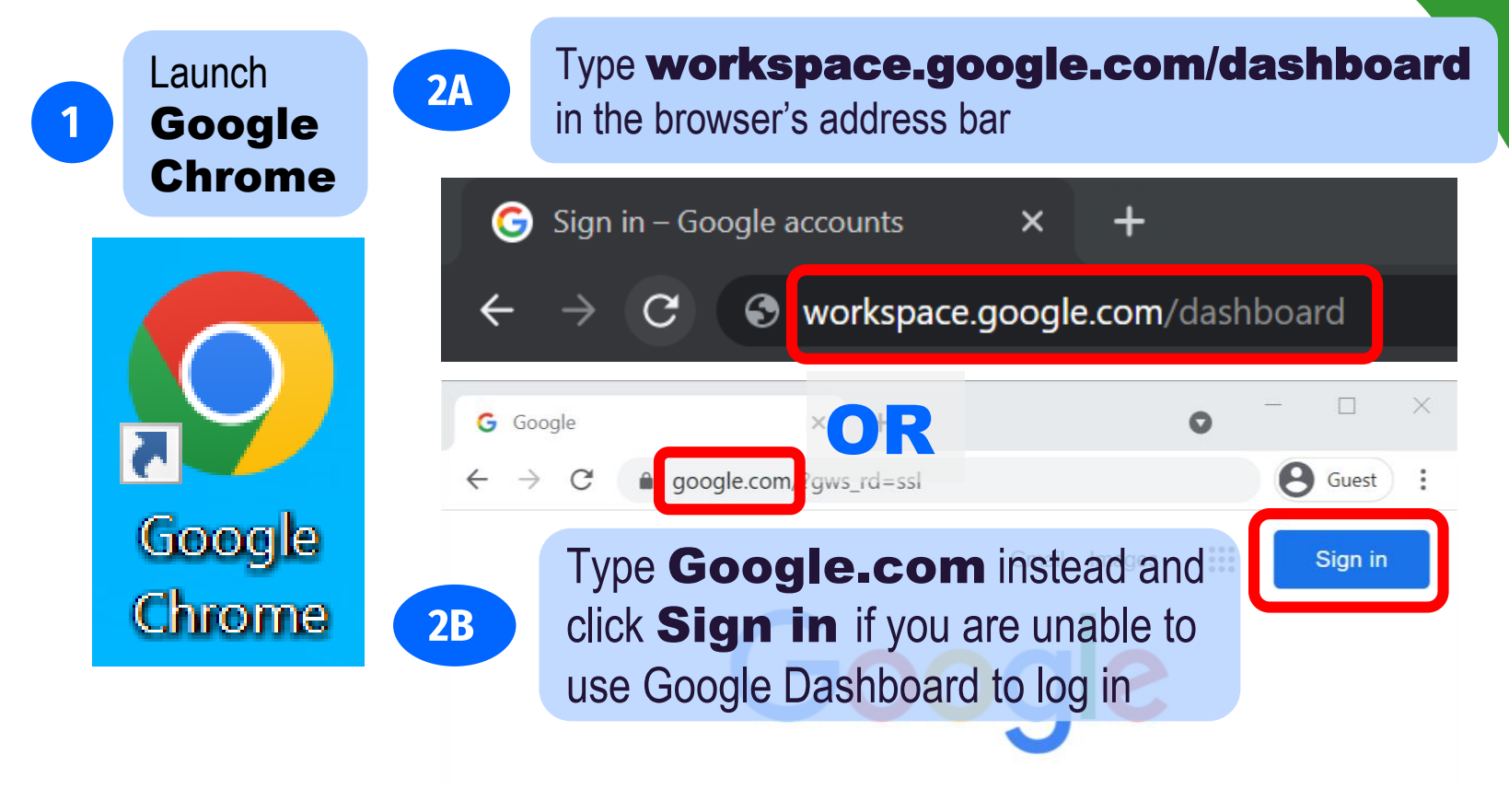

### Login to iCON

### Login to your **student** iCON email address

#### Google

Sign in

Use your Google Account

#### - Email or phone -

3

test\_studentB@students.edu.sg

#### Forgot email?

Not your computer? Use Guest mode to sign in privately. Learn more

#### Create account

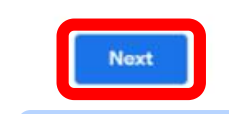

## 4 Click Next

Underscore "\_"

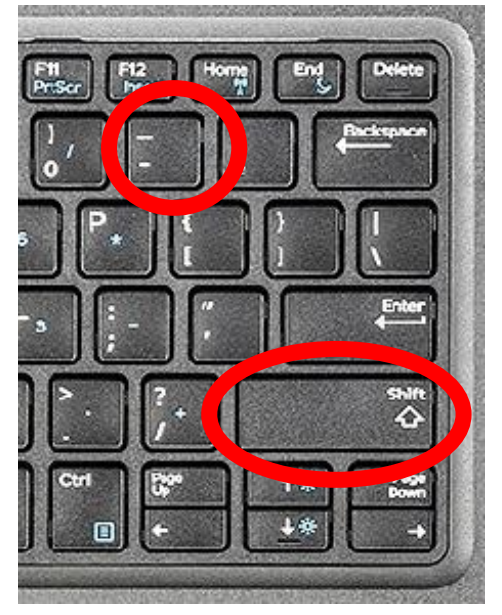

At "@"

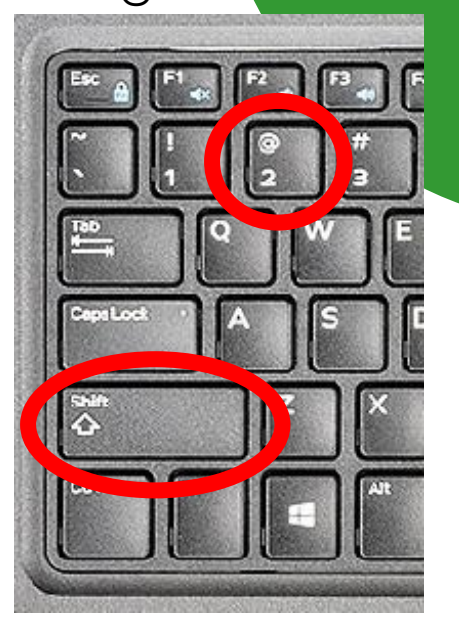

Shift + -

Shift + 2

Login to iCON

You will be redirected to the **Microsoft Sign in Page**.

Enter your **student iCON** again

Sign in

Microsoft

test\_studentB@students.edu.sg

5

Can't access your account?

Sign-in options

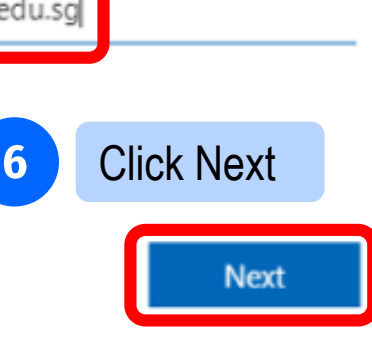

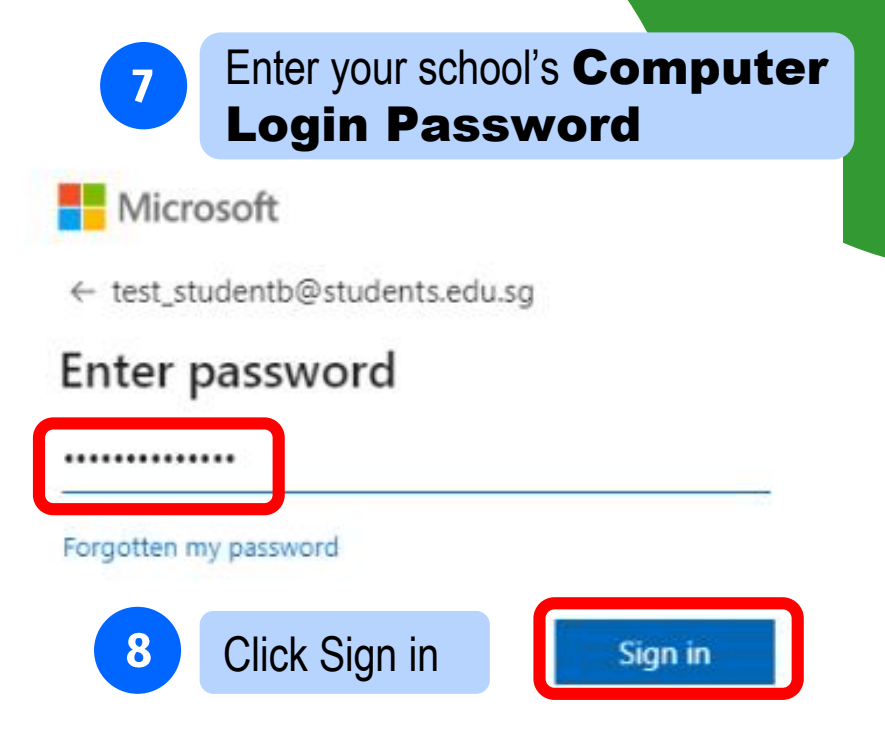

### Login to iCON

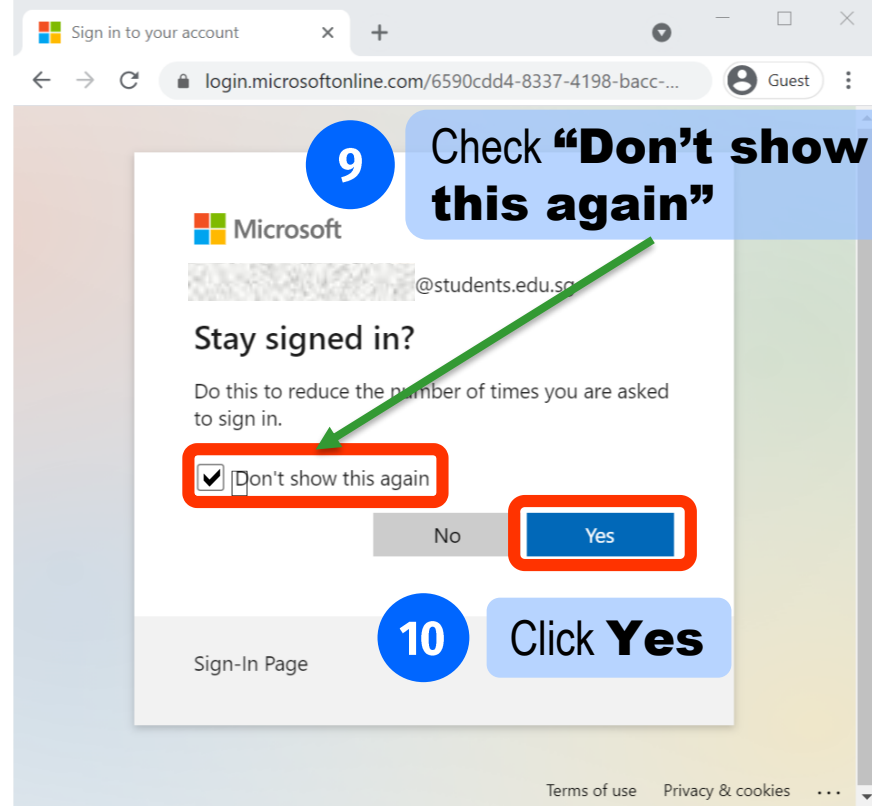

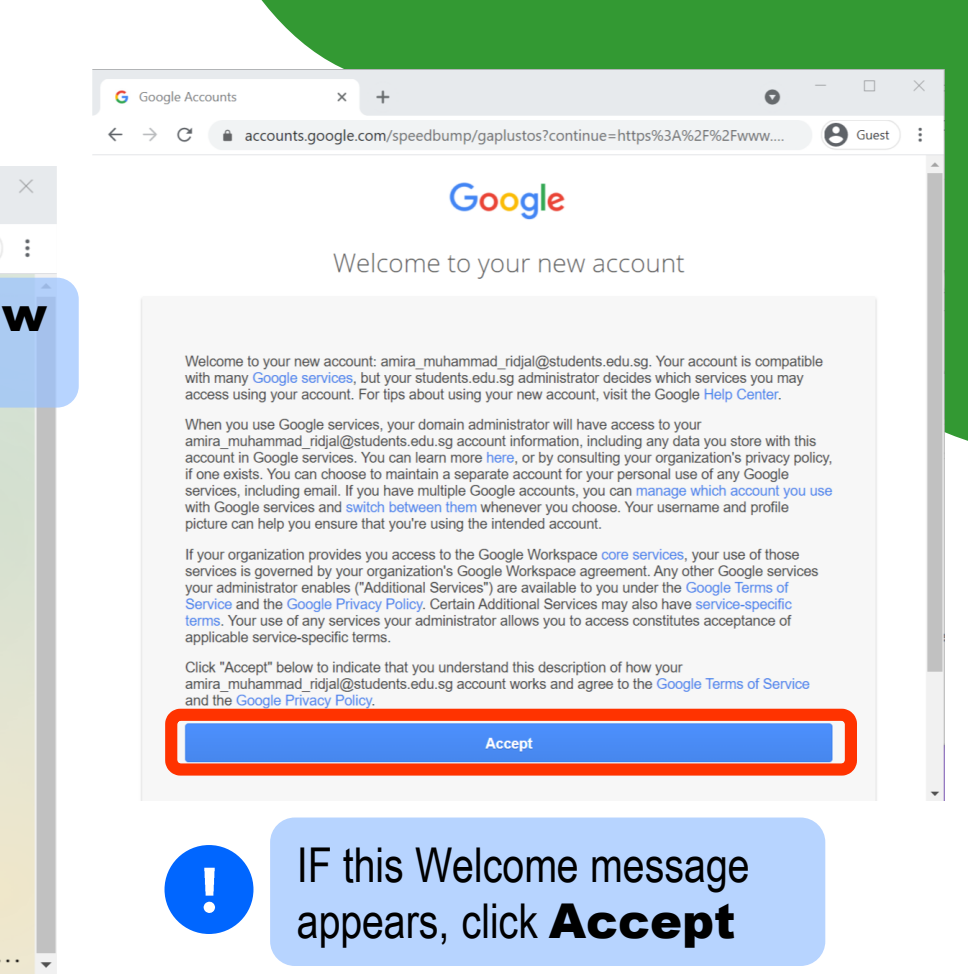

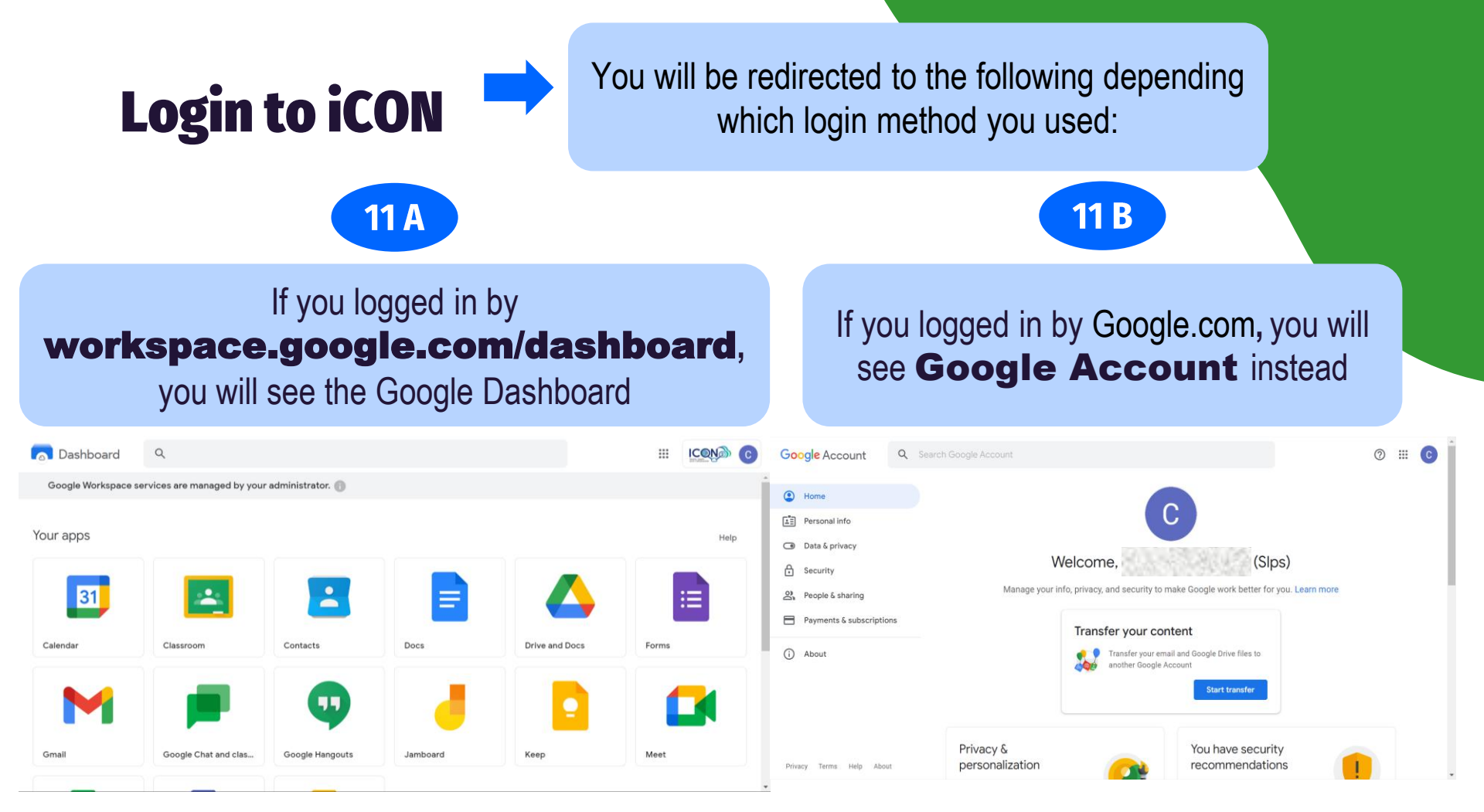

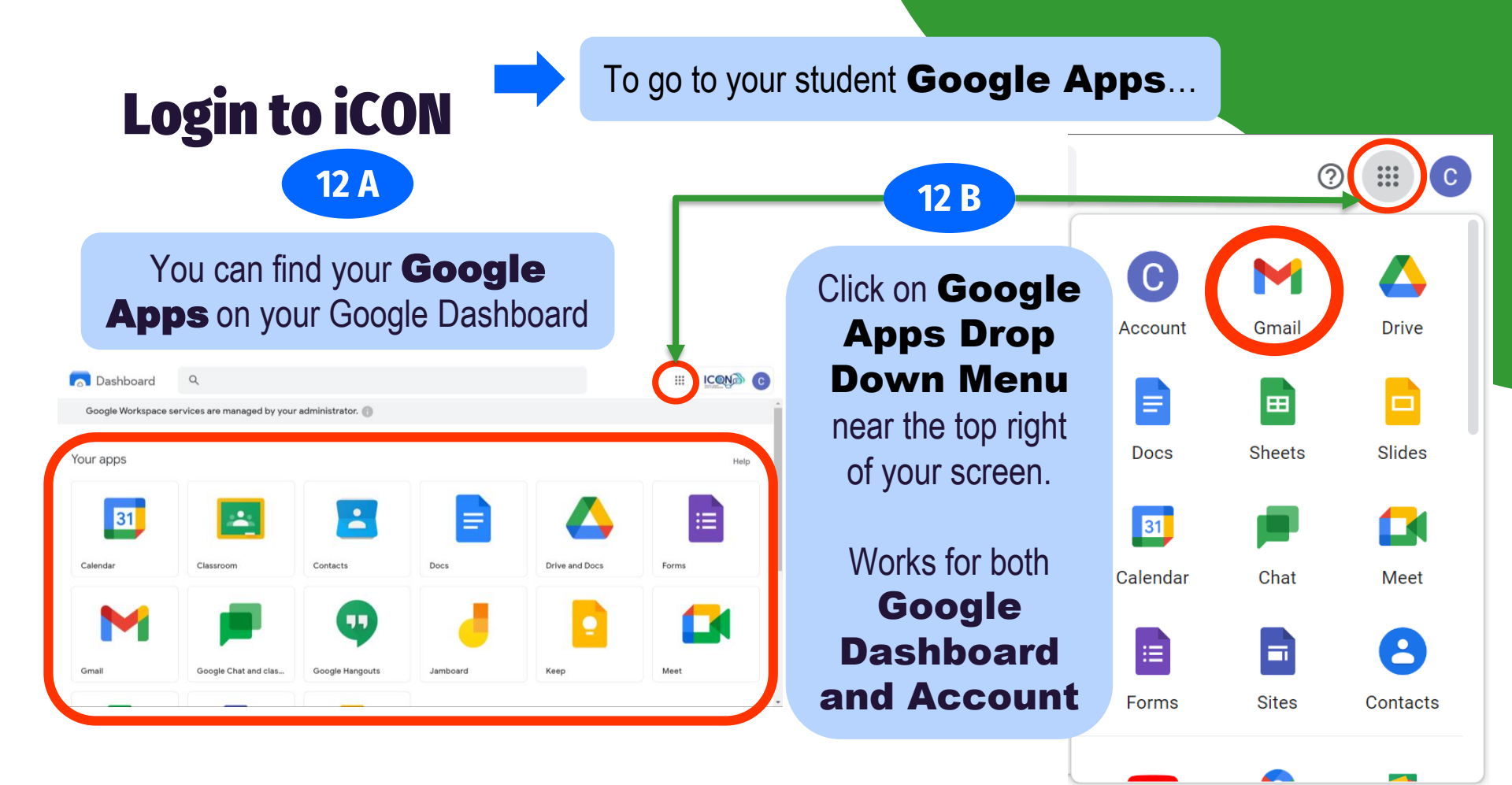

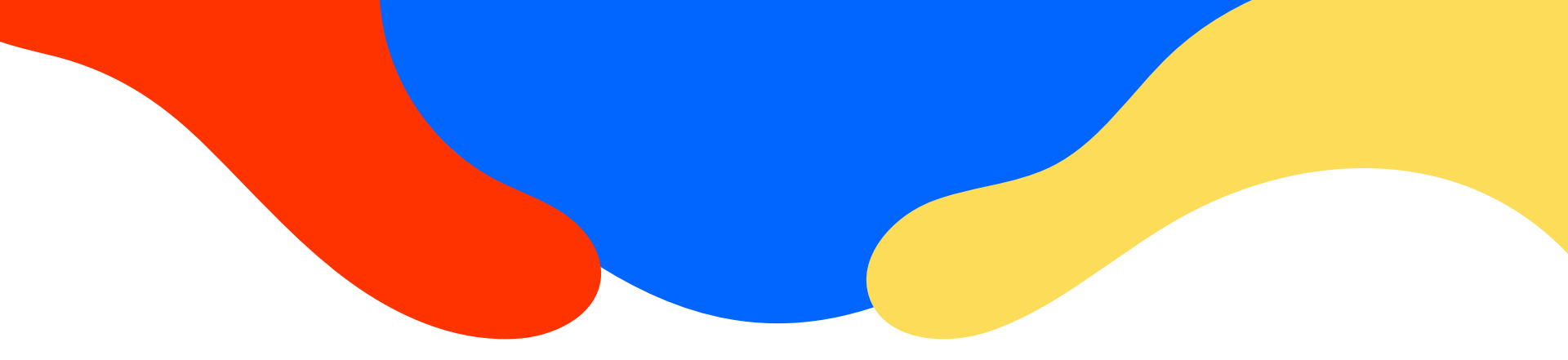

# **Thanks!**

CREDITS: This presentation template was created by Slidesgo, including icons by Flaticon, and infographics & images by Freepik.

Please keep this slide for attribution.